# TOASTMASTERS PATHWAYS learning experience

# PATHWAYS

Base Camp Manager Duties: Session 2 Brent J Anderson, DTM – Pathways Ambassador and Guide

### **Session 2 Content**

Validating Project and Level Completion Printing Certificates (Paths in Print) Validating Project and Level Completion (Paths in Print) In the search field start entering the name of the member for whom you want to validate their project or Level. Click on the name when you find a match.

| People |
|--------|
| People |
|        |

ome page. Here, you will find the tools you need to manage member earning experience.

responsible for education approvals in your club. Your club president ise Camp manager portal and are your backup approvers for Base ion on the Base Camp manager approval workflow, **view the Base** 

ience in Base Camp, visit the Pathways Start page and log in as a

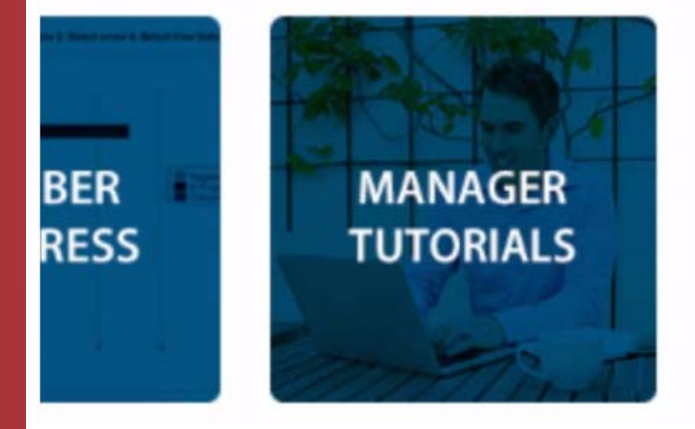

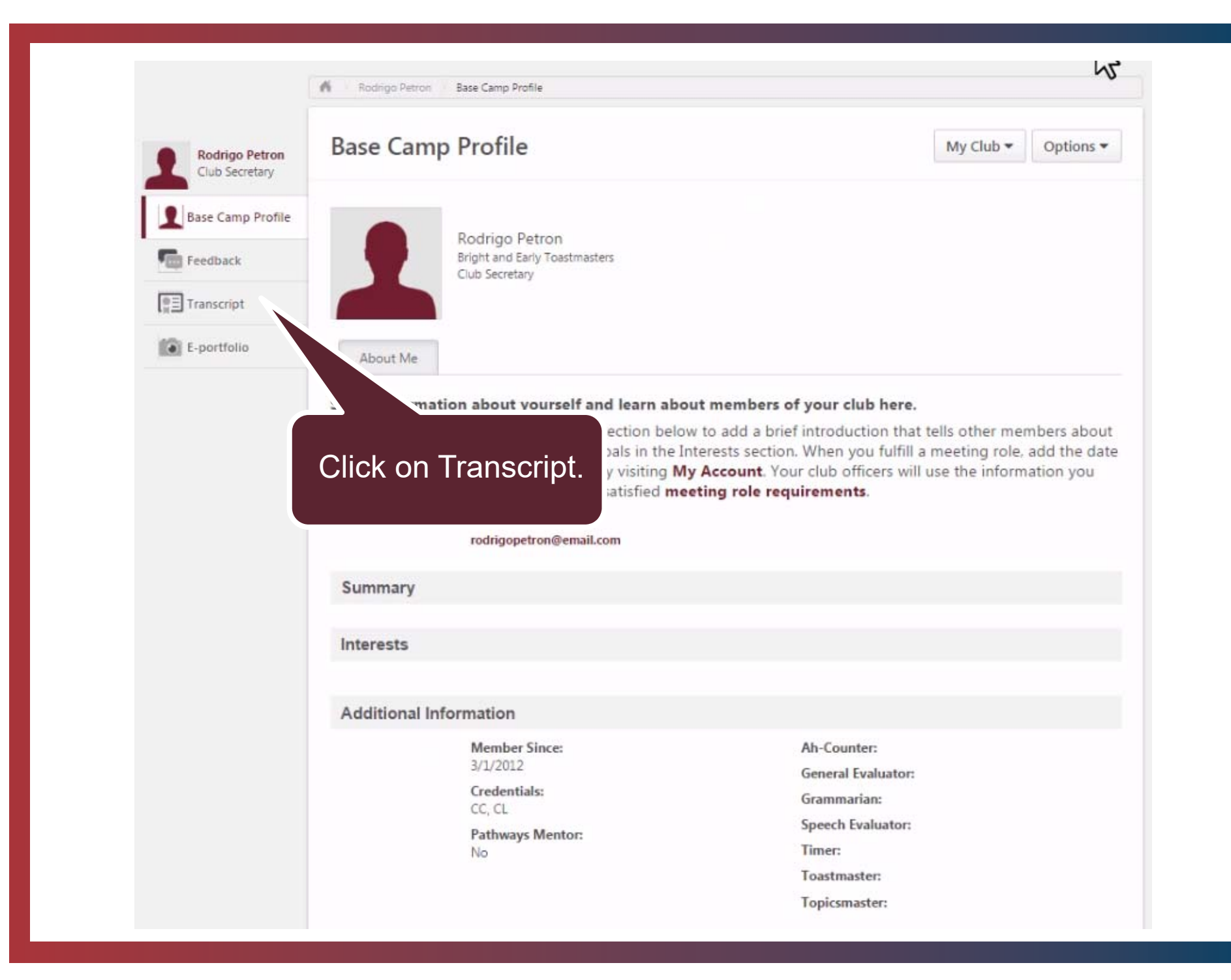

| Rodrigo Petron<br>Club Secretary | Education Transcript                                                                                                    | My Club                                      |
|----------------------------------|----------------------------------------------------------------------------------------------------|----------------------------------------------|
| Base Camp Profile                | Access your path and track your progress here.<br>Select Open Curriculum to access the projects on your path. View the Path<br>to open and pavigate projects.                                                                   | hways Project Tutorial to learn how          |
| E-portfolio                      | Use the Active dropdown menu below to access completed or archived ite<br>To archive items, select the arrow adjacent to t<br>to Archived Transcript in the upper right corne<br>Active  By Title All Types  Search Results (2) | ems<br>Details and select Move<br>r training |
|                                  | Presentation Mastery   Print<br>Due: No Due Date Status: In Progress                                                                                                    | Open Curriculum 🝷                            |
|                                  | The Navigator<br>Due: No Due Date Status: Registered                                                                                                    | View Training D                              |

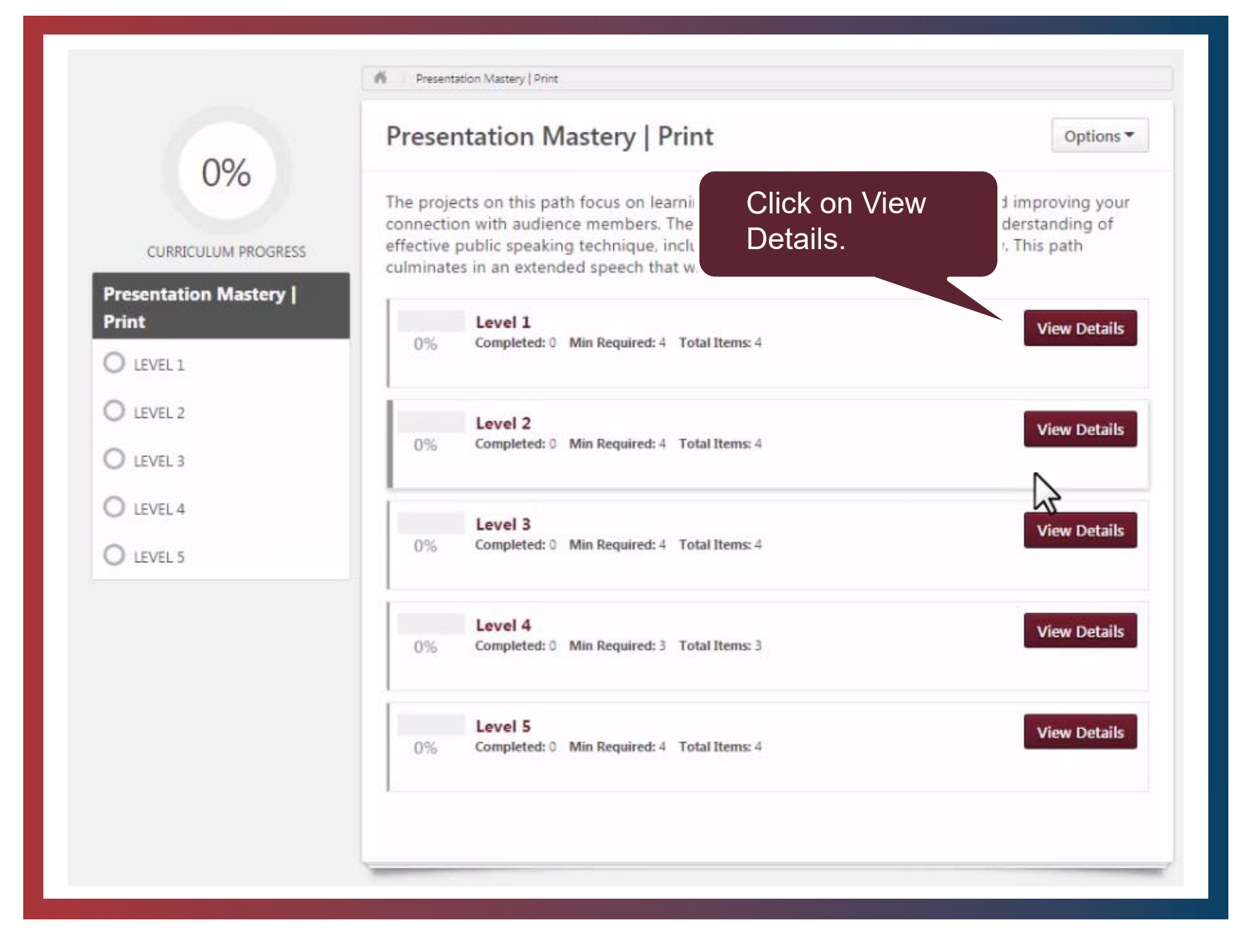

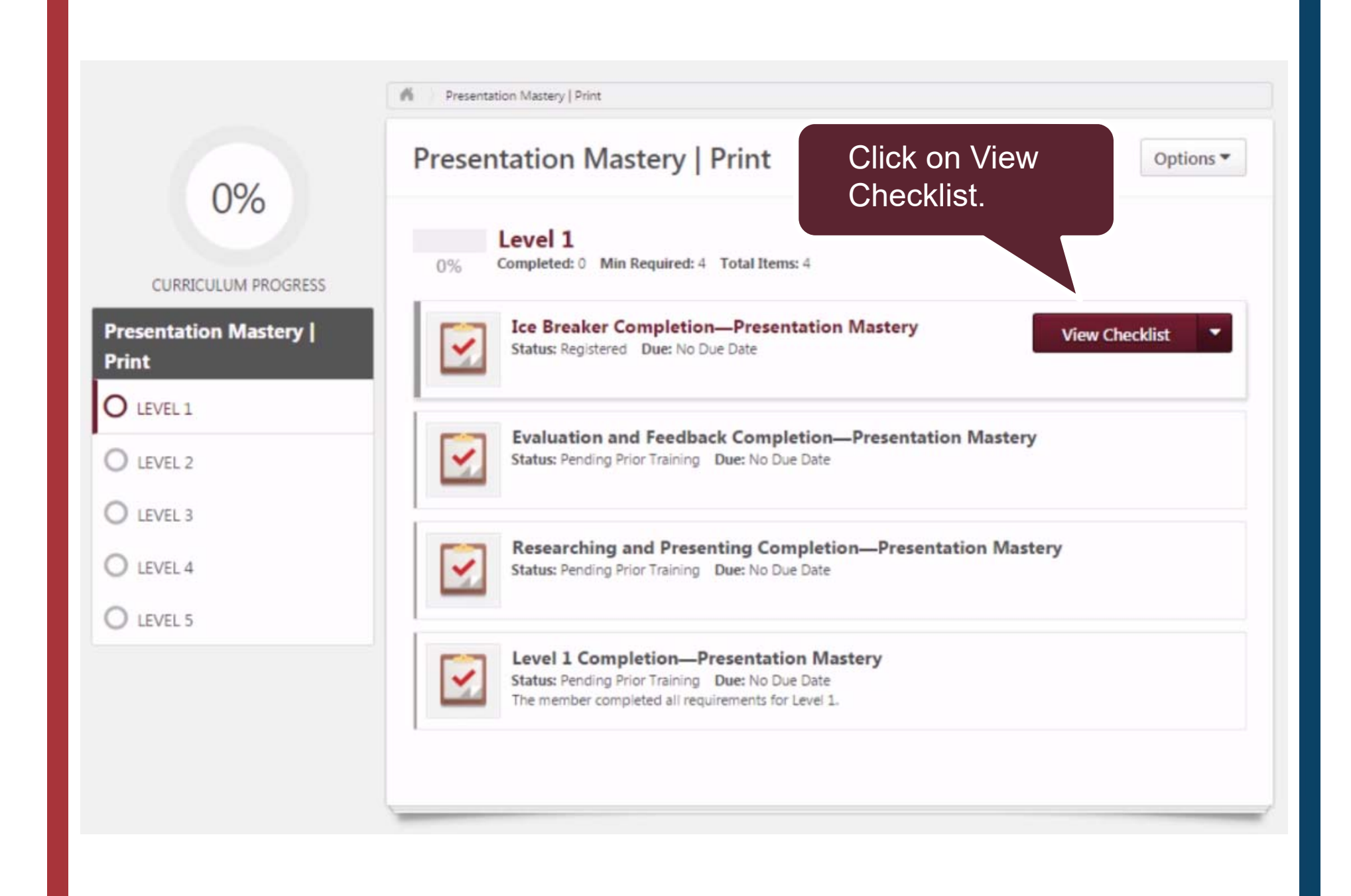

| Ice Breaker Completion—Pre          | 2 <sup>nd</sup> click on Save.                                                                |              |
|-------------------------------------|-----------------------------------------------------------------------------------------------|--------------|
| Rodrigo Petron<br>Checklist Summary | Overview<br>DescriptionScale Attachments                                                      |              |
| Ice Breaker Completion Pres         |                                                                                               |              |
|                                     | Ice Breaker Completion—Presentation Mastery       Name         Name         Exclude Completed |              |
|                                     | Status: Not Started Due: None D%                                                              |              |
|                                     | Completion The member completed all components of the assignment for this project.            | Validated By |
|                                     | 1 <sup>st</sup> mark the check<br>box.                                                        |              |

#### Ice Breaker Completion—Presentation Mastery

|                                | Overview                                                                             |                           |
|--------------------------------|--------------------------------------------------------------------------------------|---------------------------|
| Rodrigo Petron                 | Description Rating Scale Attachments                                                 |                           |
| Checklist Summary              |                                                                                      |                           |
| Ice Breaker Completion—Present |                                                                                      |                           |
| « Back Save Cancel             |                                                                                      | Bar will turn 100% green. |
| 2                              | Ice Breaker Completion—Presentation Mastery                                          | 7                         |
|                                | Name Exclude Completed Search                                                        |                           |
|                                | Status: Completed Due: None Total Rating/Score: 1.0 - Completed Collapse All         | 100%                      |
|                                | Name                                                                                 |                           |
|                                | Completion                                                                           | Validated By              |
|                                | $\checkmark$ The member completed all components of the assignment for this project. | 1071457, Club             |

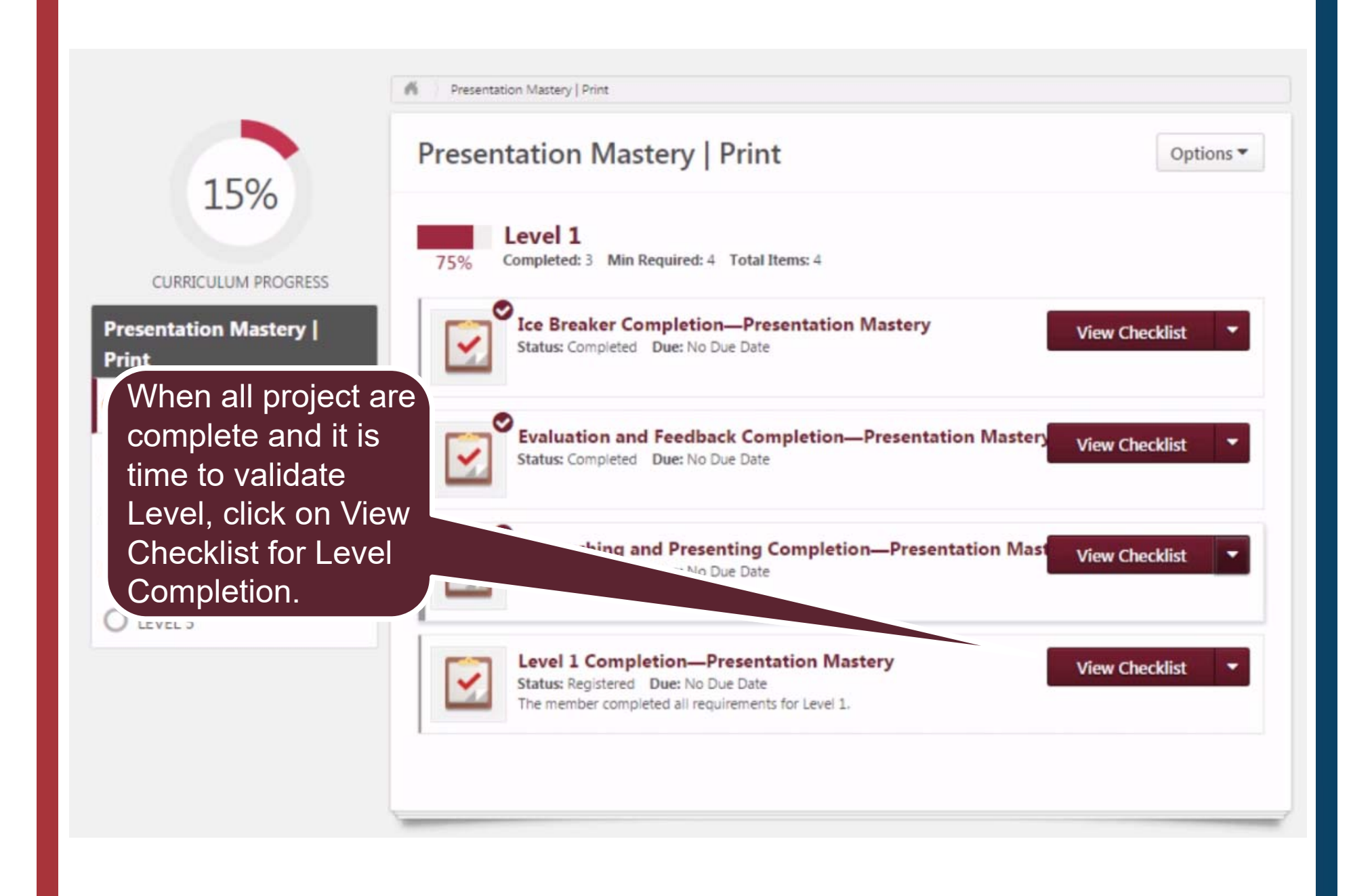

| evel 1 Completion—Presentation Mastery                |                                                                           |              |
|-------------------------------------------------------|---------------------------------------------------------------------------|--------------|
| Rodrigo Petron                                        | Overview<br>Description                                                   |              |
| Checklist Summary                                     | The completed all requirements for Level 1.                               |              |
| Level 1 Completion—Presentation<br>« Back Save Cancel |                                                                           |              |
|                                                       | Level 1 Completion—Presentation Mastery                                   |              |
|                                                       | Name Exclude Completed Search                                             |              |
|                                                       | Status: Not Started Due: None D% Collapse All                             |              |
|                                                       | Name                                                                      |              |
|                                                       | Level 1 Completion     The member completed all requirements for Level 1. | Validated By |
|                                                       | 1 <sup>st</sup> mark the check<br>box.                                    |              |

## Printing Certificates (Paths in Print)

In the search field start entering the name of the member for whom you want to print their certificate. Click on the name when you find a match.

| Ro     |  |
|--------|--|
|        |  |
| People |  |

ome page. Here, you will find the tools you need to manage member earning experience.

responsible for education approvals in your club. Your club president ise Camp manager portal and are your backup approvers for Base ion on the Base Camp manager approval workflow, **view the Base** 

ience in Base Camp, visit the Pathways Start page and log in as a

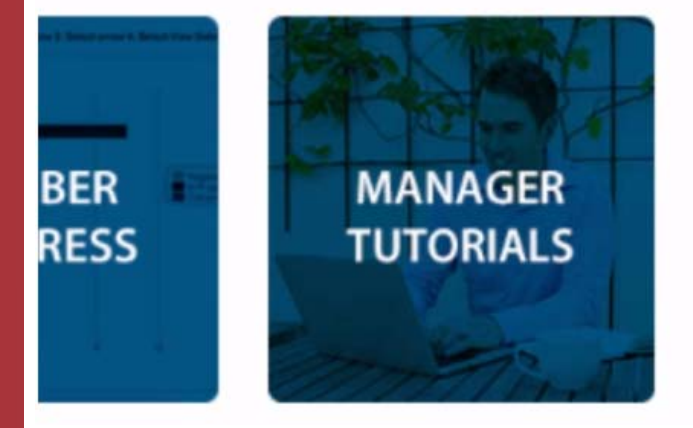

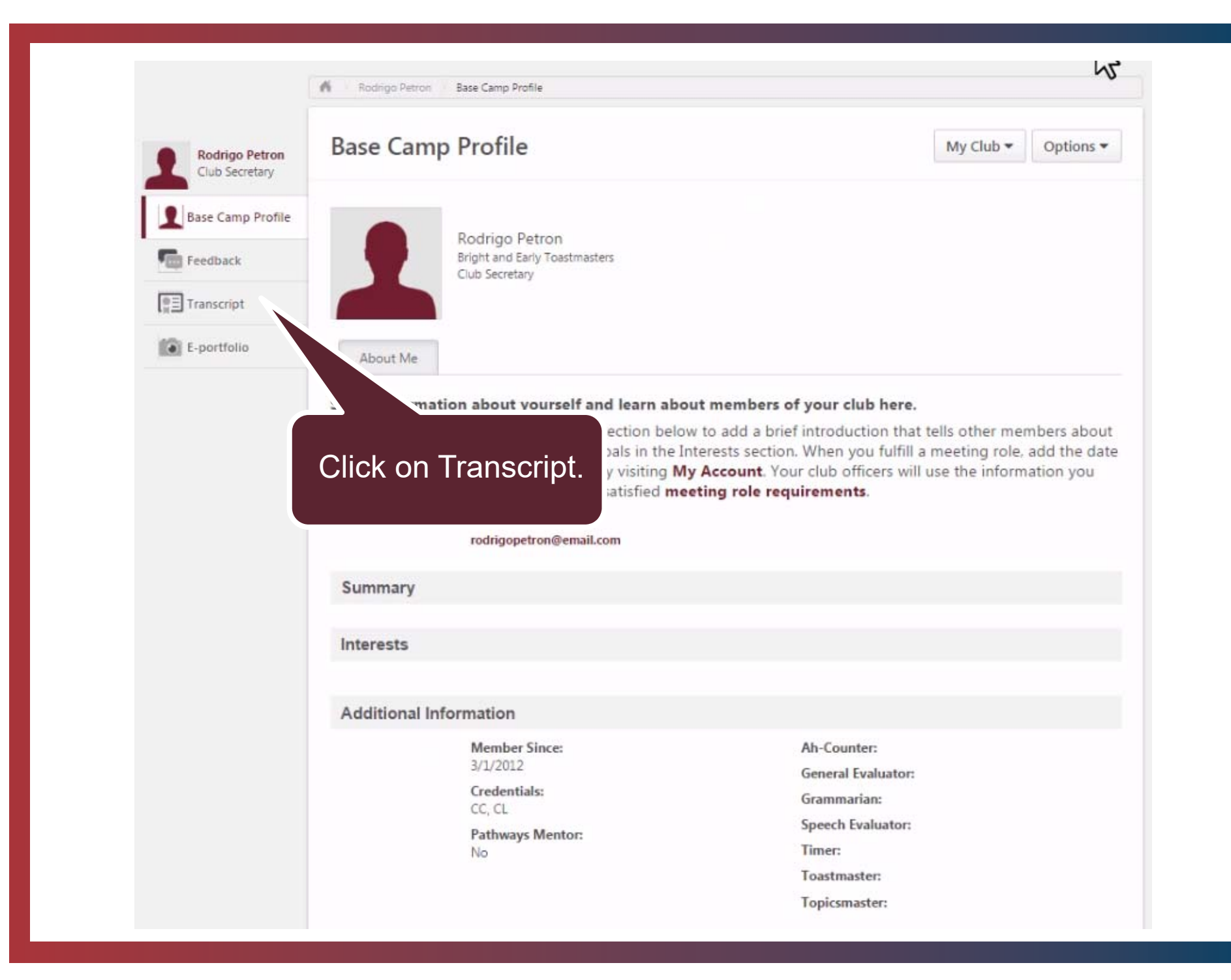

| Rodrigo Petron<br>Club Secretary | Education Transcript                                                                                                    | My Club - Options -                |
|----------------------------------|----------------------------------------------------------------------------------------------------|------------------------------------|
| Base Camp Profile                | Access your path and track your progress here.<br>Select Open Curriculum to access the projects on your path. View the Pathw<br>to open and navigate projects.                                                                    | vays Project Tutorial to learn hov |
| E-portfolio                      | Use the Active dropdown menu below to access completed or archived items<br>To archive items, select the arrow adjacent to t<br>to Archived Transcript in the upper right corne<br>Active  By Title All Types  Search Results (2) | Details and select Move            |
|                                  | Presentation Mastery   Print<br>Due: No Due Date Status: In Progress                                                                                                    | Open Curriculum 👻                  |
|                                  | The Navigator<br>Due: No Due Date Status: Registered                                                                                                    | View Training D 🝷                  |

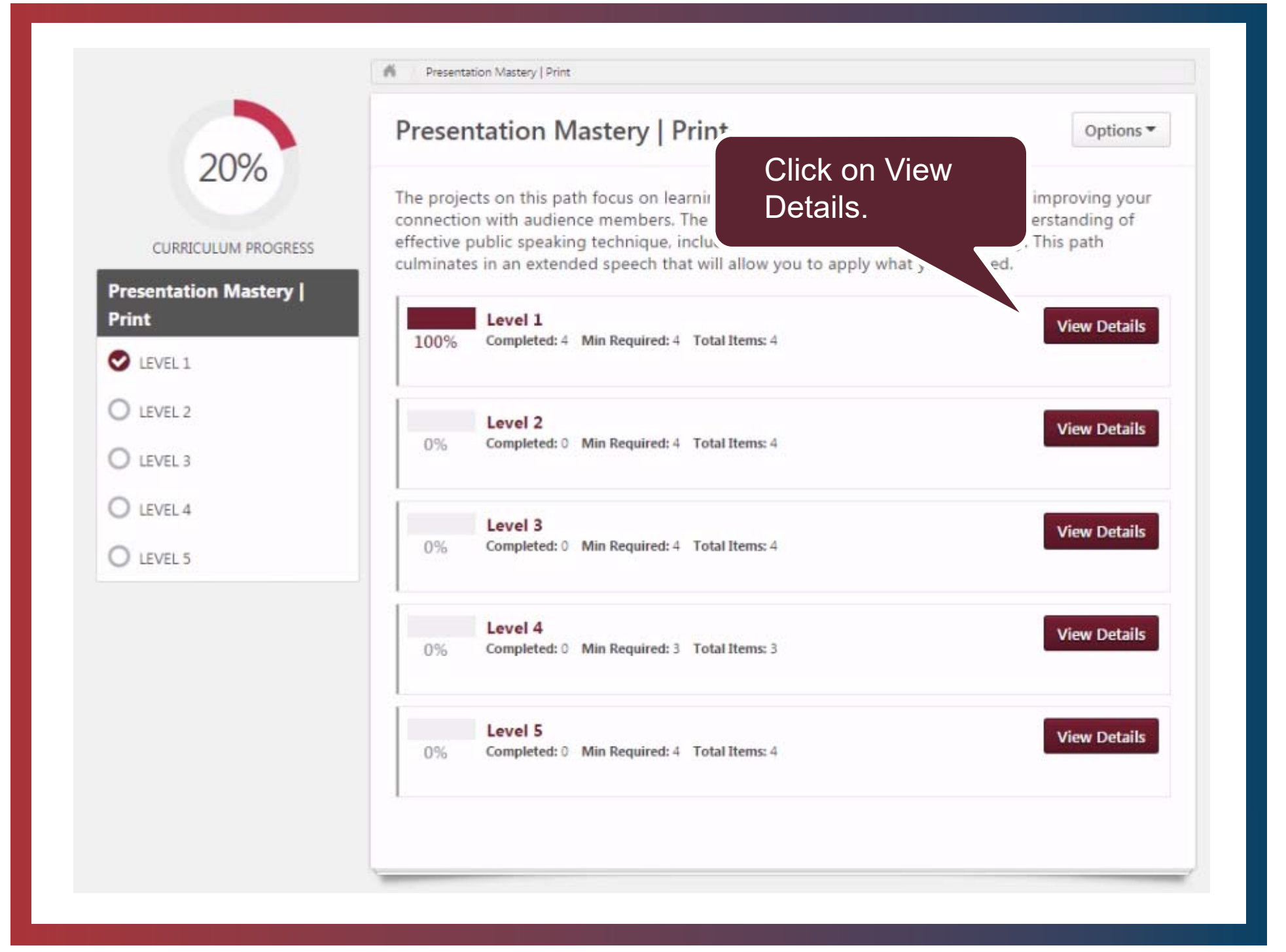

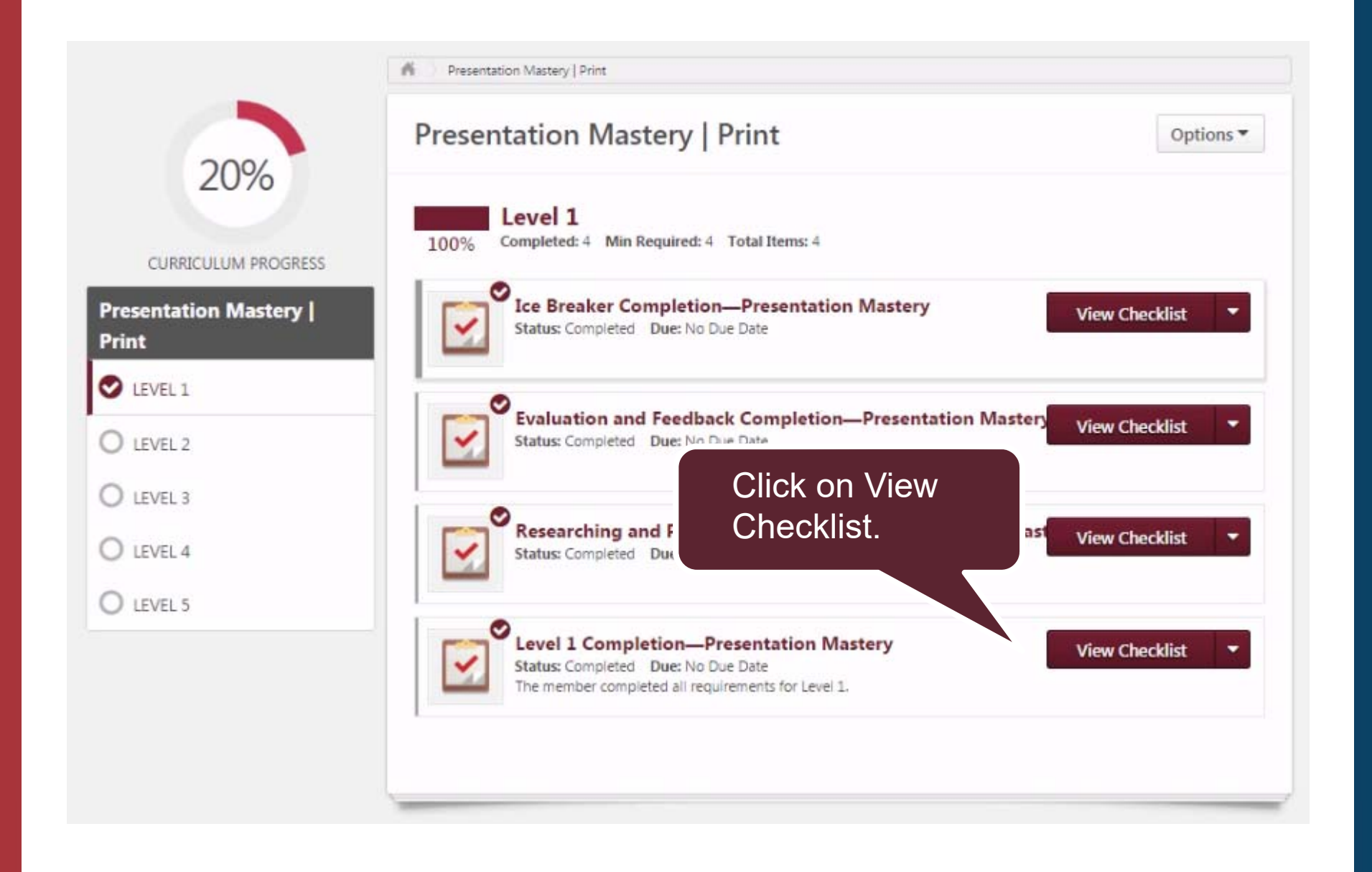

| evel 1 Completion—Pre          | Click on<br>Attachments tab.                                                       |
|--------------------------------|------------------------------------------------------------------------------------|
| Rodrigo Petron                 | Overview Description Rating Scale Attachments                                      |
| Checklist Summary              | The member completed all requirements five vel 1.                                  |
| Introduction to Toastmasters M |                                                                                    |
| Effective Body Language Comple |                                                                                    |
| Understanding Your Communicati |                                                                                    |
| Level 1 Completion—Presentatio | Level 1 Completion—Presentation Mastery                                            |
| " Back Save Cancel             | Exclude Completed Search                                                           |
| A Dack Save Cancer             | Status: Completed Due: None Total Rating/Score: 1.0 - Completed100<br>Collapse All |
|                                | Name                                                                               |
|                                | Level 1 Completion     √     The member completed all requirements for Level 1.    |

#### Level 1 Completion—Presentation Mastery

|                                  | Overview                                                                                                    |
|----------------------------------|----------------------------------------------------------------------------------------------------|
| Rodrigo Petron                   | Description Rating Scale Attachments                                                                                                    |
| Che Click on Certificate<br>PDF. | Browse and upload any items for this checklist. Maximum file size is 1MB and is limited to Word, Excel, PowerP<br>Add Attachment: Choose File No f chosen |
| Effective Body Language Comple   | Presentation Mastery Level 1 Certificate.pdf                                                                                                    |
| Understanding Your Communicati   |                                                                                                    |
| Level 1 Completion—Presentatio   | Level 1 Completion—Presentation Mastery                                                                                                    |
| « Back Save Cancel               | Name Exclude Completed Search                                                                                                    |
|                                  | Status: Completed Due: None Total Rating/Score: 1.0 - Completed 100% Collapse All                                                                         |
|                                  | Name                                                                                                    |
|                                  |                                                                                                    |
|                                  |                                                                                                    |

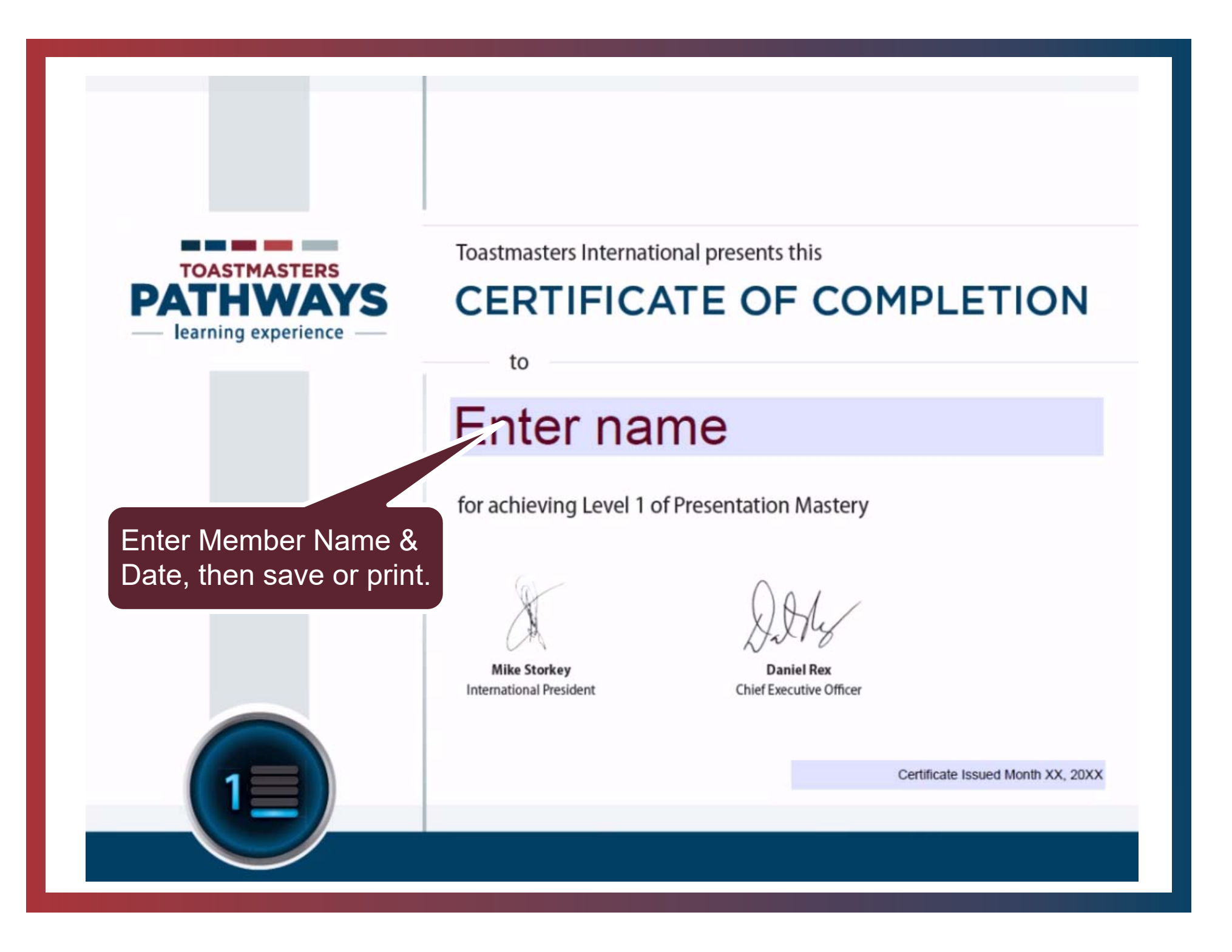

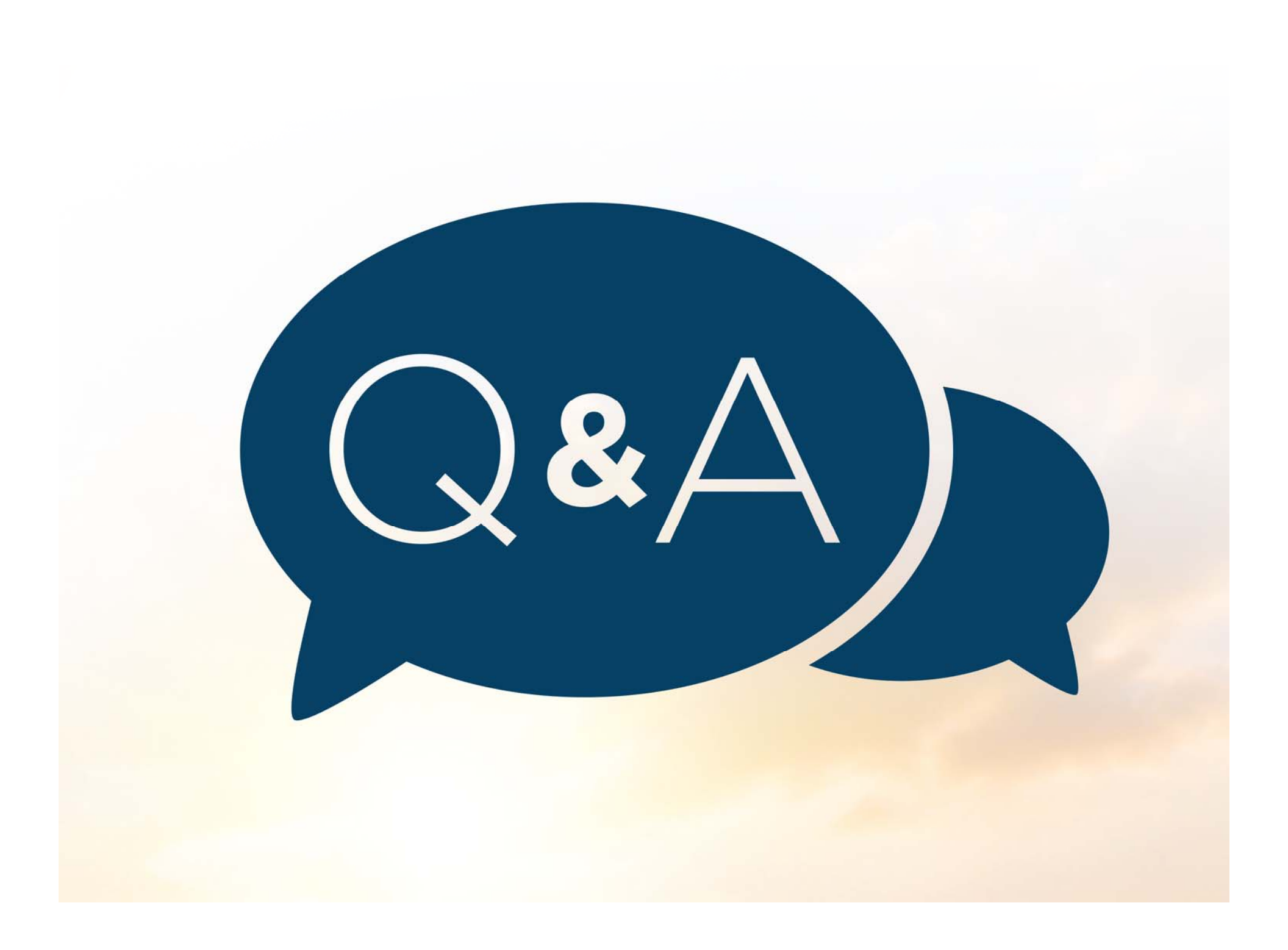